## **Mid-Year Employee Performance Check In Supervisor System Navigation Guidelines**

#### Access the PMDP System through the Pace's Staff Portal

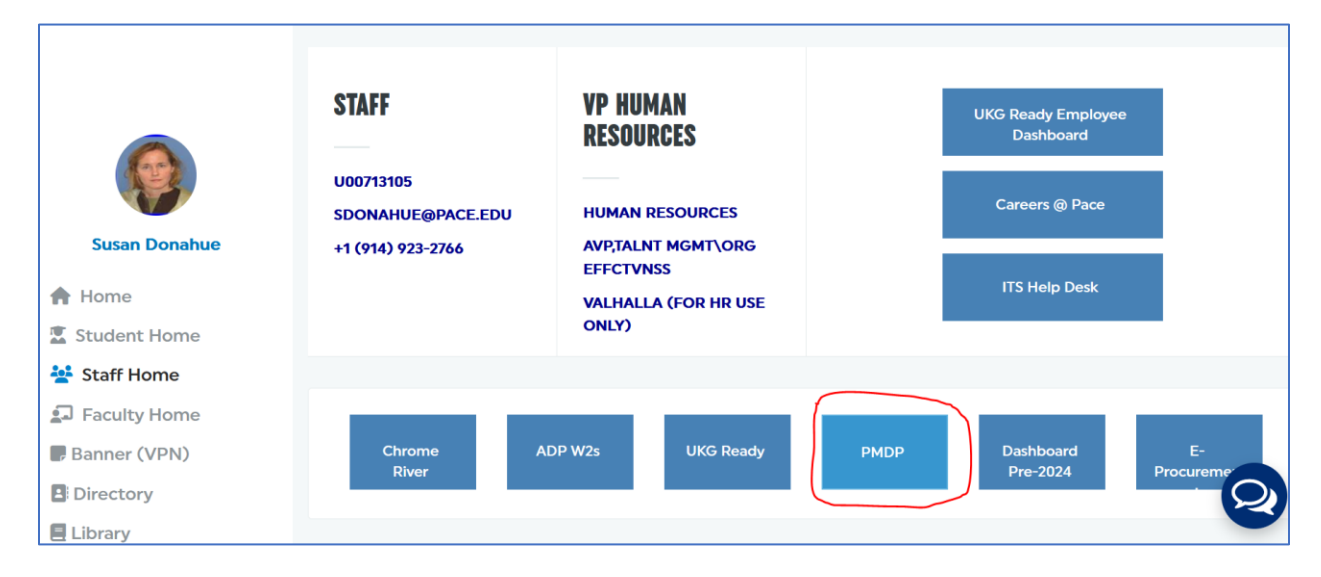

## Enter your Pace username and password

| DACE                    | Performance Management and Development Process Login |
|-------------------------|------------------------------------------------------|
| UNIVERSITY              | Login using your Pace username and password.         |
| Performance Management  | *Login :<br>*Password :                              |
| and Development 110cess | Submit                                               |

# Click on the **Employee Reviews 2023 & Goals 2024** link from the menu.

| Home                                  | Welcome to the Performance Management and Development Process                           |
|---------------------------------------|-----------------------------------------------------------------------------------------|
| Employee                              |                                                                                         |
| Review 2023 & Goals 2024              | Instructions:                                                                           |
| Review Archives $\downarrow$          | As the employee ↓                                                                       |
| Supervisor                            |                                                                                         |
| Employee Reviews 2023 &               | As the supervisor ↓                                                                     |
| Goals 2024                            |                                                                                         |
| My Organization 2023                  | As the approver $\downarrow$                                                            |
| Employee Review Archives<br>↓         | The completed FY2023 review and Goals 2024 form will be accessible throughout the year. |
| Approver                              |                                                                                         |
| Employee Reviews 2023 &               |                                                                                         |
| Goals 2024                            |                                                                                         |
| My Organization 2023                  |                                                                                         |
| Operations Committee Member           |                                                                                         |
| Employee Reviews 2023 &<br>Goals 2024 |                                                                                         |
| My Organization 2023                  |                                                                                         |
| Guides                                |                                                                                         |
| PMDP Process Flow                     |                                                                                         |
| System                                |                                                                                         |
| Logout                                |                                                                                         |

Select the name of the employee for whom you are completing the mid-year performance review.

| Hama                                                                                                    | DEVIEW EMPLOYEES                                                       |                                                                            |                                          |                                                            |
|----------------------------------------------------------------------------------------------------|------------------------------------------------------------------------|----------------------------------------------------------------------------|------------------------------------------|------------------------------------------------------------|
| Forme States States State | REVIEW EMPLOTEES                                                       |                                                                            |                                          |                                                            |
| Employee                                                                                                    | Click on the name of the employee                                      | you would like to review. Please not                                       | e that the employee initiates the pro    | cess, and you will be able to start the                    |
| Review 2023 & Goals 2024                                                                                                    | Process after the employee has finite<br>Performance Management and De | sned their PMDP self-review. If an e<br>evelopment Process is not required | mployee was hired on or after Apri<br>I. | 1 1, 2023 a review for the FY2023                          |
| Review Archives ↓                                                                                                    | If you would like to change the re-                                    | quirement for goals or no goals, pl                                        | ease click here: HRPERFORMANCEM          | ST@PACE.EDU                                                |
| Supervisor                                                                                                    | ID - Name                                                              | PMDP Status                                                                | Review complete?                         | Current Goal Status                                        |
| Employee Reviews 2023 &                                                                                                    | ib Hume                                                                | Status Employee has not                                                    | Review complete.                         | Employee act to have goals. Coals                          |
| Goals 2024<br>My Organization 2023                                                                                                    | U01181340 - Baumann, Bernadette                                        | completed self-evaluation                                                  | No                                       | editing is available.                                      |
| Employee Review Archives                                                                                                    | U00003960 - Buckwald, Karen                                            | Status: Employee has not<br>completed self-evaluation                      | No                                       | Employee set to have goals. Goals<br>editing is available. |
| 1                                                                                                    |                                                                        | Status: PMDP Review completed.                                             |                                          | Employee estate house scale. Coole                         |
| Approver                                                                                                    | U01362690 - Buls, Beth                                                 | Goals available for editing.<br>Next Step:                                 | No                                       | editing is available.                                      |
| Goals 2024<br>My Organization 2023                                                                                                    | U00868047 - Dash-Grimes, Lisa                                          | Status: Employee has not<br>completed self-evaluation                      | No                                       | Employee set to have goals. Goals editing is available.    |
| Operations Committee Member                                                                                                    | U00731780 - Frary, Tammy                                               | Status: Employee has not<br>completed self-evaluation                      | No                                       | Employee set to have goals. Goals editing is available.    |
| Goals 2024                                                                                                    | U00003959 - Lengers, Carolyn                                           | Status: Employee has not                                                   | No                                       | Employee set to have goals. Goals                          |
| My Organization 2023                                                                                                    |                                                                        | Completed Self-evaluation                                                  |                                          | Earling is available.                                      |
| Guides                                                                                                    | U00002646 - Russo, Janice                                              | status: Employee has not                                                   | No                                       | editing is available                                       |
| PMDP Process Flow                                                                                                    |                                                                        | completed sell-evaluation                                                  |                                          | eulung is available.                                       |
| System                                                                                                    |                                                                        |                                                                            |                                          |                                                            |
| Logout                                                                                                    |                                                                        |                                                                            |                                          |                                                            |

| Click on the <b>Goals 2024</b> | tab to review the | employee's FY202 | 4 goals. |
|--------------------------------|-------------------|------------------|----------|
|--------------------------------|-------------------|------------------|----------|

| Save      |                                                                   |            |                               |        |                   |  |
|-----------|-------------------------------------------------------------------|------------|-------------------------------|--------|-------------------|--|
| PMDP 2023 | Competencies Review                                               | Goals 2024 | Professional Development Plan | Rating | Mid-year Check-in |  |
|           | Goals 2024 - Please specify between three to five areas of focus: |            |                               |        |                   |  |
| TEST      |                                                                   |            |                               |        | ^                 |  |
|           |                                                                   |            |                               |        |                   |  |
|           |                                                                   |            |                               |        | ~                 |  |
|           |                                                                   |            |                               |        |                   |  |

Click on the **Professional Development Plan** tab to the employee's professional development plan.

| Save      |                             |                |                                           |            |                    |  |
|-----------|-----------------------------|----------------|-------------------------------------------|------------|--------------------|--|
| PMDP 2023 | Competencies Review         | Goals 2024     | Professional Development Plan             | Rating     | Mid-year Check-in  |  |
| How can F | ace assist with your profes | sional develop | ment this coming year? <u>Professiona</u> | l Developi | ment Opportunities |  |
|           |                             |                |                                           |            |                    |  |

Click on **the Mid-Year Check-in** tab to provide confirmation of the mid-year performance feedback discussion with the employee.

| VILJF 2023                                                                                                    | Competencies Review                                                                | Goals 2024                                         | Professional Development Plan                                             | Rating                  | Mid-year Check-in                              |                |
|----------------------------------------------------------------------------------------------------|------------------------------------------------------------------------------------|----------------------------------------------------|---------------------------------------------------------------------------|-------------------------|------------------------------------------------|----------------|
| I had a mid                                                                                                    | -year check-in performan                                                           | ce discussion w                                    | ith my direct report. 💿 Yes 🔿 🖯                                           | No                      |                                                |                |
| During the                                                                                                    | mid-year performance dis                                                           | scussion, perfor                                   | mance concerns were identified an                                         | l commun                | icated to my direct re                         | port.          |
|                                                                                                    |                                                                                    |                                                    |                                                                           |                         |                                                |                |
| Only select YES if the concerns will prompt you to assign the employee a rating of Partially Meets Expectations or lower at |                                                                                    |                                                    |                                                                           |                         |                                                |                |
| Only select<br>the end of t<br>discuss a pe                                                                                 | YES if the concerns will p<br>he year performance revie<br>erformance management a | prompt you to a<br>ew. You will be<br>action plan. | ssign the employee a rating of Parti<br>contacted by an Employee Relation | ally Meets<br>s Manager | s Expectations or lowe<br>r at your home campu | er at<br>is to |
| Only select<br>the end of t<br>discuss a pe                                                                                 | YES if the concerns will p<br>he year performance revie<br>erformance management a | prompt you to a<br>ew. You will be<br>action plan. | ssign the employee a rating of Parti<br>contacted by an Employee Relation | ally Meets<br>s Manager | s Expectations or lowe<br>r at your home campu | er at<br>is to |

Click **Yes** to sign off that you had a mid-year performance discussion with your direct report.

Please indicate if performance concerns were identified and communicated during the check-in AND these concerns will prompt you to provide the employee a rating of Partially Meets Expectations or lower at the end of the year performance review.

#### Click Submit mid-year check-in to HR.

| Save                                                                              |                                                                                                    |                                                                                       |                               |                                           |                                                                            |                       |  |
|-----------------------------------------------------------------------------------|----------------------------------------------------------------------------------------------------|---------------------------------------------------------------------------------------|-------------------------------|-------------------------------------------|----------------------------------------------------------------------------|-----------------------|--|
| PMDP 2023                                                                         | Competencies Review                                                                                                    | Goals 2024                                                                            | Professional Development Plan | Rating                                    | Mid-year Check-in                                                          |                       |  |
| I had a mid<br>During the<br>Only select<br>the end of t<br>discuss a po<br>O Yes | I-year check-in performan<br>mid-year performance dis<br>YES if the concerns will p<br>the year performance revie<br>erformance management a<br>No | ce discussion w<br>cussion, perfor<br>rompt you to a<br>w. You will be<br>ction plan. | rith my direct report.        | No<br>d commun<br>ially Meet<br>Is Manage | nicated to my direct rej<br>s Expectations or lowe<br>r at your home campu | port.<br>r at<br>s to |  |
|                                                                                   |                                                                                                    | Submit                                                                                | t mid-year check-in to HR     |                                           |                                                                            |                       |  |

You will receive a confirmation email once the confirmation of the mid-year performance conversation has been submitted to Human Resources.

| Mid-Year Check                               | c-In                                                                                                    |                                                                                                    |
|----------------------------------------------|----------------------------------------------------------------------------------------------------|----------------------------------------------------------------------------------------------------|
| HR Perform<br>To © Donah                     | iance Management<br>ue, Susan                                                                                                    | ⓒ ← Reply ≪ Reply All → Forward Image: Constant of the second second sec |
| Start your reply all with:                   | Thank you for your confirmation.     Thank you!     Great, thank you so much!     Image: Thank you so much!     Image: Tha | c .                                                                                                    |
| Dear Susan Donahue,<br>Human Resources has r | eceived your confirmation of Beth Buls's mid-year performance check in.                                                                                                    |                                                                                                    |
| Thank you,                                   |                                                                                                    |                                                                                                    |
| Human Resources<br>Pace University           |                                                                                                    |                                                                                                    |